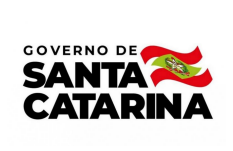

Instrução de Trabalho IT 015.1/CM/2023

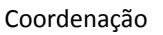

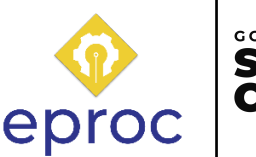

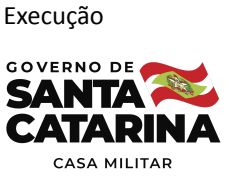

Processo

# Solicitar diária(s) na Secretaria Executiva da Casa Militar

| Versão  | Data de Emissão | Macroprocesso             | Macroprocesso |
|---------|-----------------|---------------------------|---------------|
| 01/2023 | 04/2023         | Gestão de bens e serviços | Casa Militar  |
|         |                 |                           |               |

# 1. INFORMAÇÕES DO PROCESSO

## Descrição do processo

O processo tem início com a necessidade de solicitação de diária condizente ao itinerário percorrido. Para isso, o condutor do veículo irá criar um processo no SGP-e para a inclusão de documentos, solicitação de assinaturas e encaminhamento de autorizações.

Nos casos em que houverem divergências ao longo do processo ou percursos distintos do adotado como padrão, haverá diferentes possíveis caminhos a se seguir, como a devolução de erário, suplementação de valores ou arquivamento do processo.

Há no processo a interação com a Coordenadoria de Transportes, Coordenadoria Administrativa da Casa Militar e Secretaria de Estado da Casa Civil.

# Objetivo

Obter a(s) diária(s) correspondentes ao itinerário cumprido.

# Informações complementares

Considera-se diária a fração igual ou superior ao período de doze horas.

A solicitação de diária deve ser realizada três dias úteis anterior à viagem quando território nacional e dez dias úteis quando exterior.

### Responsável

| Nome                            | Setor | Telefone             | E-mail                      |
|---------------------------------|-------|----------------------|-----------------------------|
| Coordenadoria de<br>Transportes | COTTE | (48) 3665-2012/ 2008 | cotte@casamilitar.sc.gov.br |

## Interessados

Condutor do veículo.

## Atores envolvidos

Condutor do veículo, Coordenadoria de Transportes e Coordenadoria Administrativa da Secretaria Executiva da Casa Militar e Secretaria de Estado da Casa Civil.

## Recursos tecnológicos (sistemas e integrações)

SGP-e.

## Parâmetros SGPE

|      | Assunto                                 | Classe |                                                    | Controle de acesso<br>(sigilo) |           |        | 50 |
|------|-----------------------------------------|--------|----------------------------------------------------|--------------------------------|-----------|--------|----|
| 1270 | Diárias e/ou<br>Passagem de<br>Servidor | 21     | Processo sobre Diária e/ou passagem de<br>Servidor | Não<br>proce                   | se<br>sso | aplica | 90 |

# Legislação, normativas e outras referências

Decreto nº 1.127, de 5 de março de 2008

# Definições

SGP-e: Sistema de Gestão de Processos Eletrônicos

COTTE: Coordenadoria de Transportes

# 2. DIAGRAMA DO PROCESSO

https://cawemo.com/share/2d619b84-ae88-49de-97de-048bfcbb8fcb

## 3. DESCRIÇÃO DAS ATIVIDADES

#### Condutor do veículo

#### 1. Criar processo no SGP-e

 Através do link <u>https://sgpe.sea.sc.gov.br/sgpe/</u> logar no sistema com usuário e senha. No menu disponível, selecionar a opção "Cadastro de Processo Digital" e preencher:

"Assunto": 1270 - Diárias e/ou Passagem de Serviço

"Classe": 21 - Processo sobre Diária e/ou passagem de Servidor

Para prosseguir clicar em "Próximo". Na nova tela, completar os campos:

"Setor de competência": SCM/GABS

"Interessado": CPF do servidor

"Município": 8105 - Florianópolis

### 2. Anexar documentos no processo

- Nesse momento será anexado ao processo do SGP-e o documento de solicitação de diária.
  Disponível internamente no drive da coordenadoria.
- Para anexar o arquivo: com o processo aberto na tela de navegação, clicar em "Peças" >
  - Selecionar um arquivo no meu computador" > "Tipo de documento": 18 Documentos técnicos > "Nome": Solicitação de diária > 
    Adicionar arquivo(s) > selecionar o arquivo na pasta interna > "Modelo de sigilo": Público > "Salvar".
- 3. Solicitar assinaturas
- Para solicitação de assinatura: na aba "Peças", selecionar os arquivos de interesse para

assinatura e clicar em "Consulta de Usuários" buscar e selecionar o servidor responsável pela assinatura > "Selecionar" > "Salvar" > "Fechar".

• Solicitações de assinaturas para diárias:

Secretário Executivo da Casa Militar ou Secretário Adjunto da Casa Militar, coordenador do servidor solicitante, servidor responsável pelas ordens bancárias na Casa Civil e do próprio servidor.

Solicitações de assinaturas para diárias em período de adiantamento financeiro:
 Secretário Executivo da Casa Militar ou Secretário Adjunto da Casa Militar,
 coordenador do servidor solicitante, servidor responsável pelas ordens bancárias e
 do próprio servidor.

## 4. Verificar tramitação para a concessão de diária(s)

 Para as solicitações de diárias em período de adiantamento financeiro as atividades serão desempenhadas conforme a sequência demonstrada abaixo, partindo do item 5. Nos demais períodos do ano, seguir a partir da atividade 9.

### 5. Tramitar o processo ao responsável pelo pagamento no período

 Com o processo aberto na tela de navegação, clicar em 
 "Encaminhar" > "Motivo da tramitação": 30 - Para pagamento > "Encaminhamento": Solicitação de diária(s) > "Tarefa": Encaminhar para outro setor > "Setor": conforme responsável pelo pagamento no período > "Encaminhar".

#### Servidor responsável pelo pagamento de diária(s) - COTTE

- 6. Verificar dados para pagamento de diária(s)
- 7. Pagar diária(s)
- Via de regra, o pagamento é realizado por cheque.
- 8. Anexar cópia do cheque e comprovante de depósito no processo SGP-e
- Para anexar os arquivos seguir com os mesmos passos descritos na atividade 2, alterar apenas os dados do campo "Nome", onde deve ser inserido a descrição correspondente de cada item conforme a inserção individual dos documentos.

### Condutor do veículo

### 9. Tramitar processo para a Casa Civil

Com o processo aberto na tela de navegação, clicar em 
 "Encaminhar" > "Encaminhação": 30 - Para pagamento > "Encaminhamento": Solicitação de diária(s) > "Tarefa": Encaminhar para outro setor > "Setor": SCC/SEDIA > "Encaminhar".

### SCC/ SEDIA - Setor de diárias da Casa Civil

- 10. Conduzir processo de diária
- 11. Elaborar ordem bancária
- 12. Requerer autorização da solicitação

#### SCM/ COADM - Coordenadoria Administrativa da Casa Militar

### 13. Avaliar ordem bancária

Através do sistema SIGEF.

- Pág. 05 de 08 Documento assinado digitalmente. Para conferência, acesse o site https://portal.sgpe.sea.sc.gov.br/portal-externo e informe o processo SCM 0000766/2023 e o código 2G6UHR99. 6
- Estando a ordem bancária de acordo, o processo segue com o fluxo padrão, a partir do item

15, caso contrário, as atividades 8.1 e demais na sequência ocorrem.

# 13.1 Comunicar responsável na Casa Civil

# SCC/ SEDIA - Setor de diárias da Casa Civil

# 14. Corrigir erro do processo

Após os ajustes necessários, o fluxo retorna à atividade 12 para a continuidade.

# SCM/ COADM - Coordenadoria Administrativa da Casa Militar

# 15. Seguir com assinatura de ciência

• Por meio do sistema SIGEF.

# SCC/ SEDIA - Setor de diárias da Casa Civil

- 16. Realizar pagamento de diárias
- 17. Tramitar processo para Casa Militar

# Condutor do veículo

# 18. Aguardar conclusão do itinerário

- Para seguir com as demais atividades é necessário que o itinerário planejado tenha sido concluído.
- As atividades referente a continuidade do trajeto estão apresentadas no processo de disponibilização de veículo às Secretarias do Estado de Santa Catarina, link:

# 19. Anexar documentação necessária

- Nesse momento do processo, após finalização do itinerário pelo condutor do veículo, é necessário que os seguintes documentos sejam anexados via SGP-e:
  - Relatório de viagens;
  - Relatório de tráfego;
  - Autorização para uso do veículo;
  - Notas fiscais de comprovação de despesas.
- Para anexar os arquivos seguir com os mesmos passos descritos na atividade 2, alterar apenas os dados do campo "Nome", onde deve ser inserido a descrição correspondente de cada item conforme a inserção individual dos documentos.

## 20. Verificar se preciso realizar a devolução ou suplementação de valores

 A atividade acontecerá conforme a análise do condutor quanto à solicitação inicial de diária, podendo adotar três cenários possíveis:

Cenário 1: situação em que é identificado a necessidade de devolução de valores.

## 21. Informar responsável na Coordenadoria de Transportes

### SCM/ COTEE - Coordenadoria de Transportes da Casa Militar

- 22. Gerar guia com depósito identificado
- 23. Encaminhar ao condutor dados para pagamento

### Condutor do veículo

### 24. Realizar pagamento

## 25. Anexar comprovante de pagamento no processo SGP-e

- Conforme descrito na atividade 2, alterar apenas os dados do campo "Nome", onde deve ser inserido "Comprovante de devolução de erário".
- O processo terá continuidade a partir da atividade 22.

### Cenário 2: situação em que é identificado a necessidade de suplementação de valores.

### 26. Adicionar peças de suplementação

- A peça representará a necessidade de suplementação é o relatório de viagem, onde constam os dados referentes aos valores gastos ao decorrer do itinerário.
  - No momento da tramitação incluir a informação do valor de suplementação necessário para a nova ordem bancária.
- O processo retornará para a atividade 4.

### Cenário 3: situação em que não há devolução ou suplementação de valores.

### 27. Solicitar novas assinaturas

- As assinaturas necessárias serão:
  - No anexo relatório de viagens: Secretário Executivo ou Secretário Adjunto da Casa Militar e do próprio servidor.
  - No anexo relatório de tráfego: chefia da COTTE e o próprio servidor.
- A solicitação de assinatura é realizada conforme instruído na atividade 3 desta instrução de trabalho.

## 28. Tramitar para análise de prestação de contas

 Conforme instruído na atividade 4 desta instrução de trabalho, alterar apenas os campos "Encaminhamento" e "Setor" com os respectivos dados: "Análise de prestação de contas diária(s)" e "SCC/SEPCO".

#### SCC/ SEPCO - Setor de prestação de contas da Casa Civil

#### 29. Analisar prestação de contas

 Estando a prestação de contas em conformidade, as atividades partirão do item 33. Para os casos em que for identificado algum tipo de inconformidade o processo será tramitado, conforme atividade 30.

### 30. Tramitar processo para a Coordenadoria de Transportes

 Para servidores lotados na Secretaria Executiva da Casa Militar. Quando demais, o processo é tramitado ao setor de origem.

#### SCM/ COTEE - Coordenadoria de Transportes da Casa Militar

### 31. Verificar prestação de contas

- No momento em que o processo for tramitado pela Secretaria de Estado da Casa Civil virá um informativo contendo a divergência para verificação e ajustes.
- Sendo de responsabilidade da Coordenadoria, seguir conforme item 31.1 e 31.2. Quando houver a necessidade de ajustes por parte do condutor do veículo, realizar a atividade 31.3.

#### 31.1 Realizar ajustes

- Via de regra, os ajustes necessários serão de correção de digitação.
- Com os ajustes concluídos, tramitar o processo para a Casa Civil para continuidade do fluxo, atividade 31.2.

### 31.2 Tramitar para análise de prestação de contas

• O processo retornará para a atividade 29.

#### 31.3 Solicitar ajustes para o condutor do veículo

### Condutor do veículo

### 32. Realizar ajustes necessários

 Após as alterações necessárias referente a prestação de contas de diária(s), o processo será tramitado para a Casa Civil e seguirá com o fluxo conforme a sequência descrita a partir da atividade 28.

- Pág. 08 de 08 Documento assinado digitalmente. Para conferência, acesse o site https://portal.sgpe.sea.sc.gov.br/portal-externo e informe o processo SCM 00000766/2023 e o código 2G6UHR99. 9
- Geralmente, os ajustes realizados dizem respeito à inclusão de algum documento ou dados do servidor.

## SCC/ SEPCO - Setor de prestação de contas da Casa Civil

## 33. Verificar tipo de concessão de diária

 Quando solicitação de diárias em período de adiantamento financeiro, considera-se o processo finalizado com a concessão da mesma. Sendo solicitado ao longo dos demais períodos do ano, as atividades listadas na sequência são necessárias.

## 34. Realizar baixa no sistema SIGEF

- 35. Incluir o parecer de baixa no processo SGP-e
- 36. Arquivar processo

## 4. HISTÓRICO DE REVISÕES

| Versão<br>nº | Responsável pela<br>elaboração da IT | Data       | Síntese da Revisão                                                            |
|--------------|--------------------------------------|------------|-------------------------------------------------------------------------------|
| 01/2023      | Karoline Fiori                       | 26/04/2023 | IT do processo solicitar diária(s) na Secretaria<br>Executiva da Casa Militar |

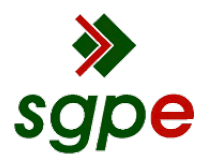

Assinaturas do documento

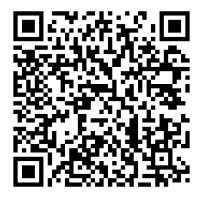

# Código para verificação: 2G6UHR99

Este documento foi assinado digitalmente pelos seguintes signatários nas datas indicadas:

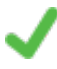

**KAROLINE FIORI** (CPF: 092.XXX.109-XX) em 17/05/2023 às 15:41:34 Emitido por: "SGP-e", emitido em 23/05/2022 - 14:59:34 e válido até 23/05/2122 - 14:59:34. (Assinatura do sistema)

**RODRIGO CARDOSO** (CPF: 910.XXX.599-XX) em 17/05/2023 às 16:53:22 Emitido por: "SGP-e", emitido em 07/03/2019 - 16:15:02 e válido até 07/03/2119 - 16:15:02. (Assinatura do sistema)

Para verificar a autenticidade desta cópia, acesse o link <u>https://portal.sgpe.sea.sc.gov.br/portal-externo/conferencia-documento/U0NNXzEwMDg3XzAwMDAwNzY2Xzc2OF8yMDIzXzJHNIVIUjk5</u> ou o site <u>https://portal.sgpe.sea.sc.gov.br/portal-externo</u> e informe o processo **SCM 00000766/2023** e O CódigO **2G6UHR99** ou aponte a câmera para o QR Code presente nesta página para realizar a conferência.